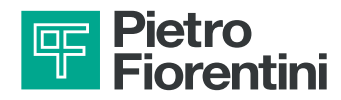

# PFScan

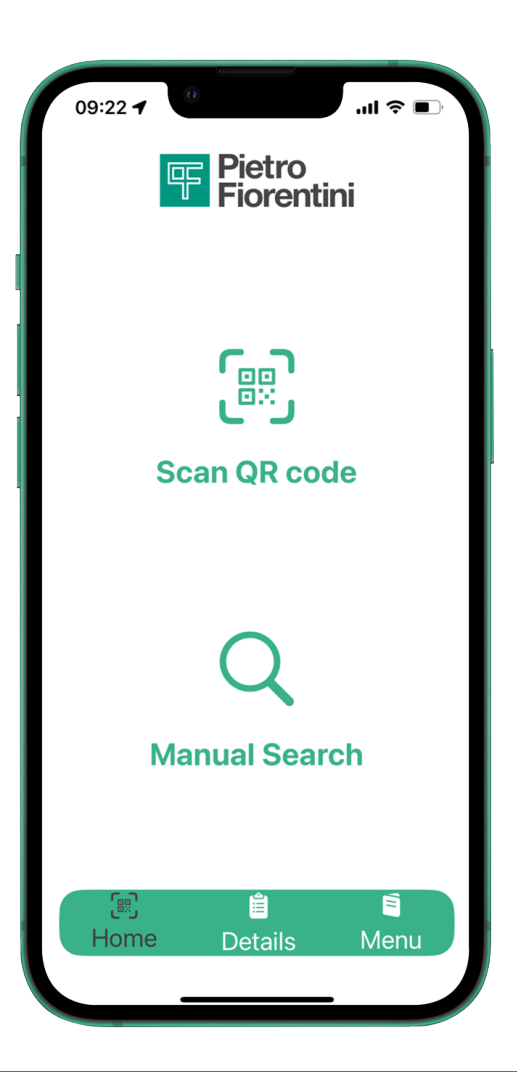

# CONFIGURATION AND USER GUIDE

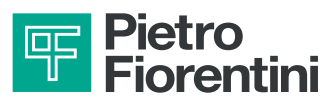

| 1 | ACCOUNT CONFIGURATION<br>Page 3     |   |
|---|-------------------------------------|---|
| 2 | RESET PASSWORD<br>Page 5            | - |
| 3 | PRODUCT & SPARE PARTS KIT<br>Page 6 |   |
| 4 | TECHNICAL DOCUMENTATION<br>Page 8   |   |
| 5 | FEEDBACKS & LOG OUT                 |   |

Page 11

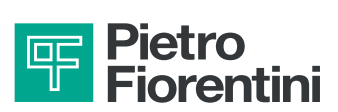

# **1 - ACCOUNT CONFIGURATION**

| <b>User Registration</b>                                 |
|----------------------------------------------------------|
| Company Data                                             |
| Company Name                                             |
| Country                                                  |
| User Data                                                |
| 🔗 Name                                                   |
| Last Name                                                |
| Email                                                    |
| Business Role                                            |
| I want to receive commerci<br>Read our privacy policy in |
| Register                                                 |
| Or                                                       |
| Login                                                    |

**Enter** company and user data, then **click** on "**Register**".

| Fiorentini                                                                           |
|--------------------------------------------------------------------------------------|
| <b>User Registration</b>                                                             |
| Company Data                                                                         |
| <b>V</b> User Registration                                                           |
| To complete the registration<br>check your email and click on<br>activate to proceed |
| Close                                                                                |
| name.surname@fiorentini.com                                                          |
| Larketing                                                                            |
| I want to receive commerci<br>Read our privacy policy in                             |
| Register                                                                             |

**Check** your email account to **activate** your account.

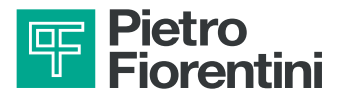

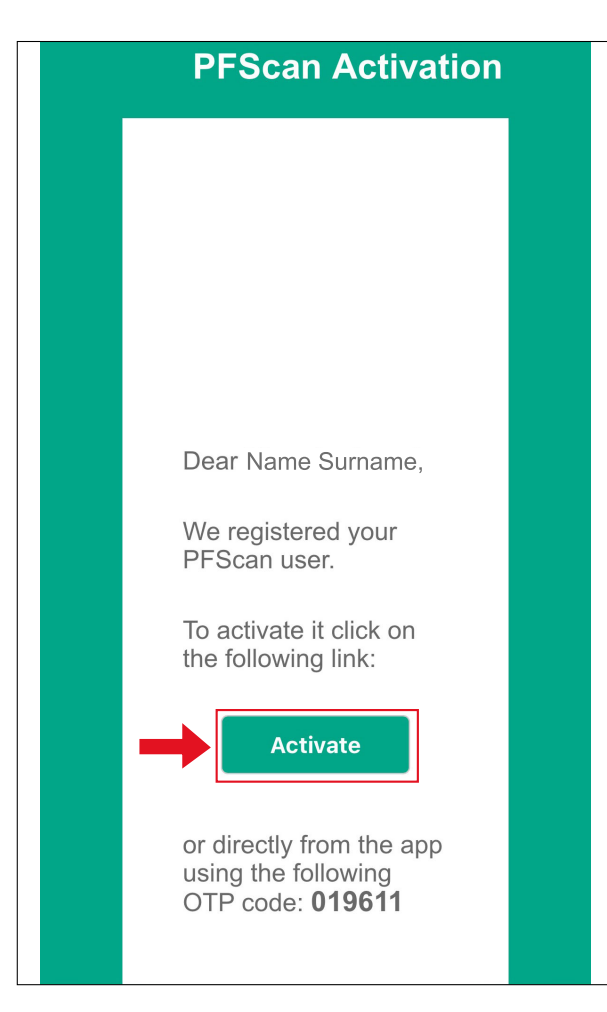

**Confirm** the account by clicking on the "**Activate**" button or **insert** the **OTP code** in the app to complete the configuration.

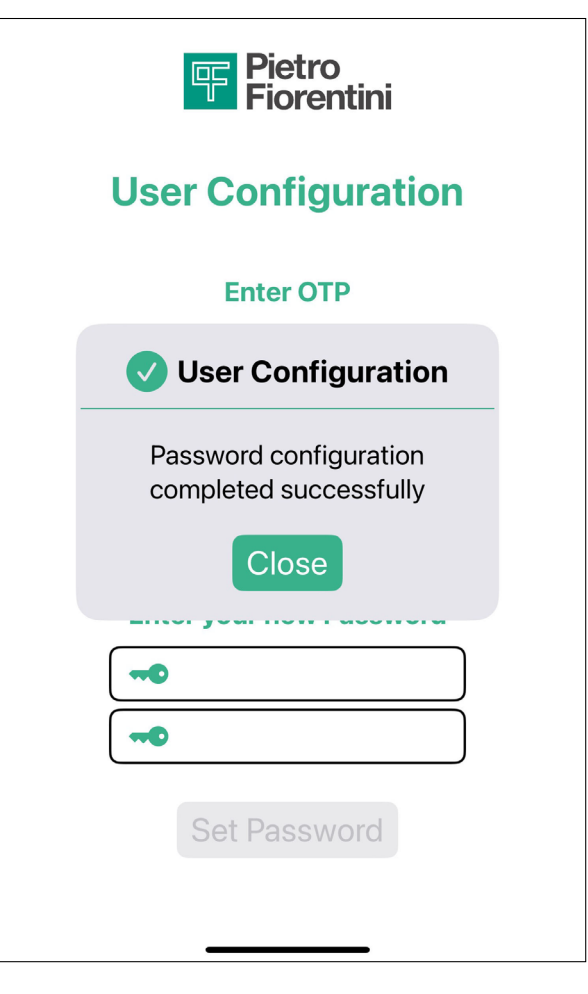

The **configuration** has been **completed**, now you can log in.

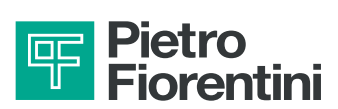

## 2 - RESET PASSWORD

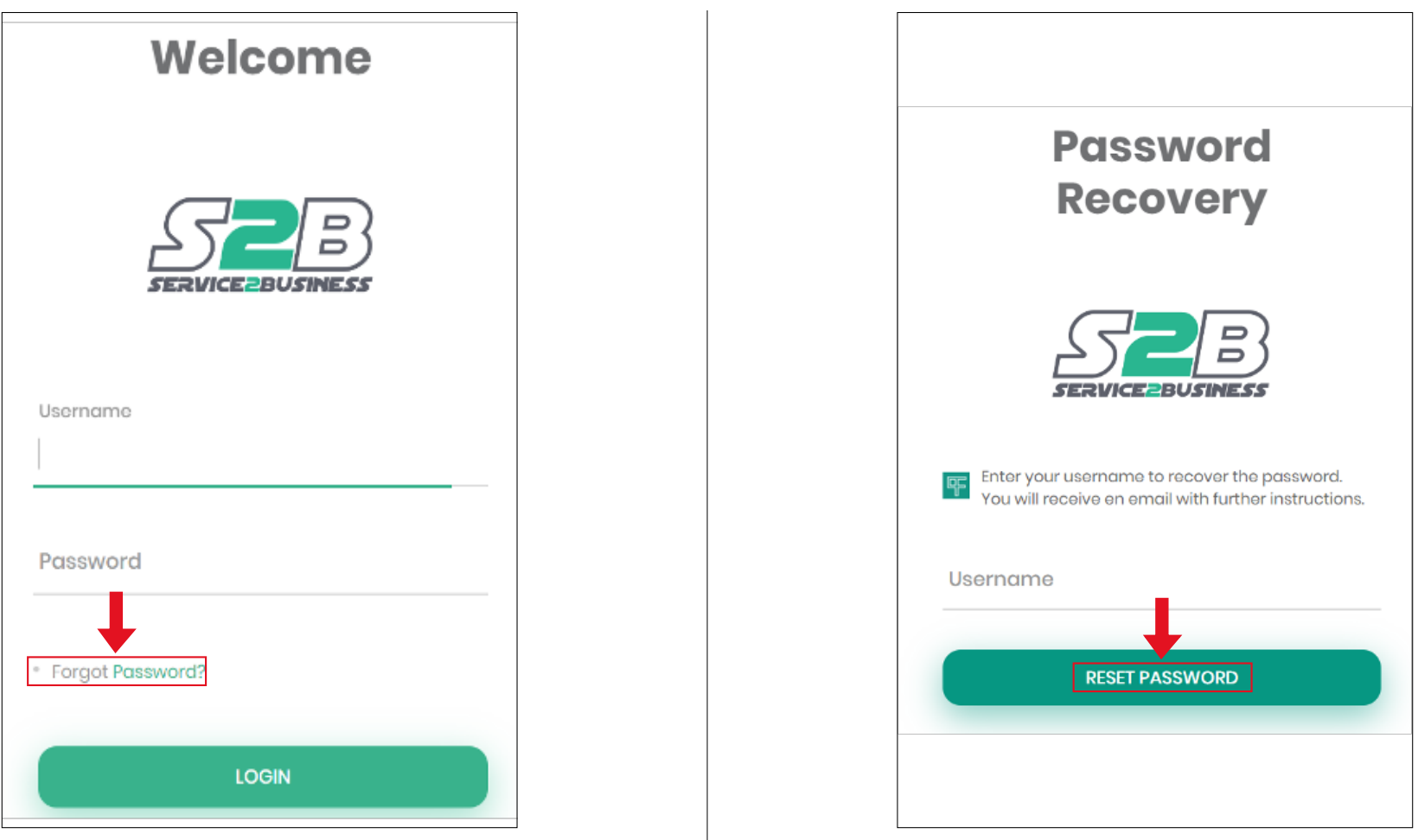

Follow the link https://s2b.fiorentini. com/ then click the "**Forgot pas-sword?**" button

Enter the registration mail, click "**Reset password**" button. You will receive an email to change your

password.

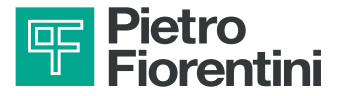

# **3 - PRODUCT & SPARE PARTS KIT**

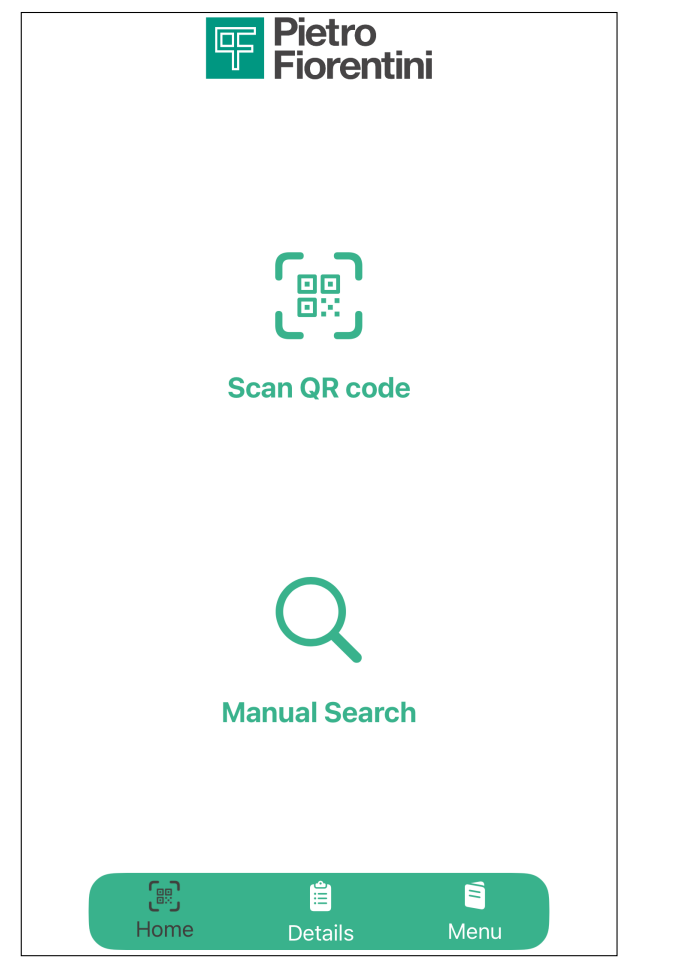

#### Frame the QR code or enter the product code manually

Attention: activate camera and geolocation consents

| SERIAL NUMBER                                   |   |
|-------------------------------------------------|---|
| 202381120633                                    |   |
| MANUFACTURING YEAR                              |   |
| 2023                                            |   |
| DESCRIPTION                                     |   |
| NORVAL/G DN 50 PN16 T.495 HIGH<br>CAPACITY (CE) |   |
| PART NUMBER                                     |   |
| PF7012484B                                      |   |
| SPARE PARTS                                     |   |
| Spare Parts                                     | > |
| TECHNICAL DOCUMENTATION                         |   |
| O&M manuals and TT                              | > |
|                                                 |   |
|                                                 |   |
|                                                 |   |
|                                                 | Ē |

The app will display a **detailled recap** of the selected product

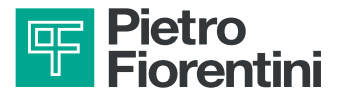

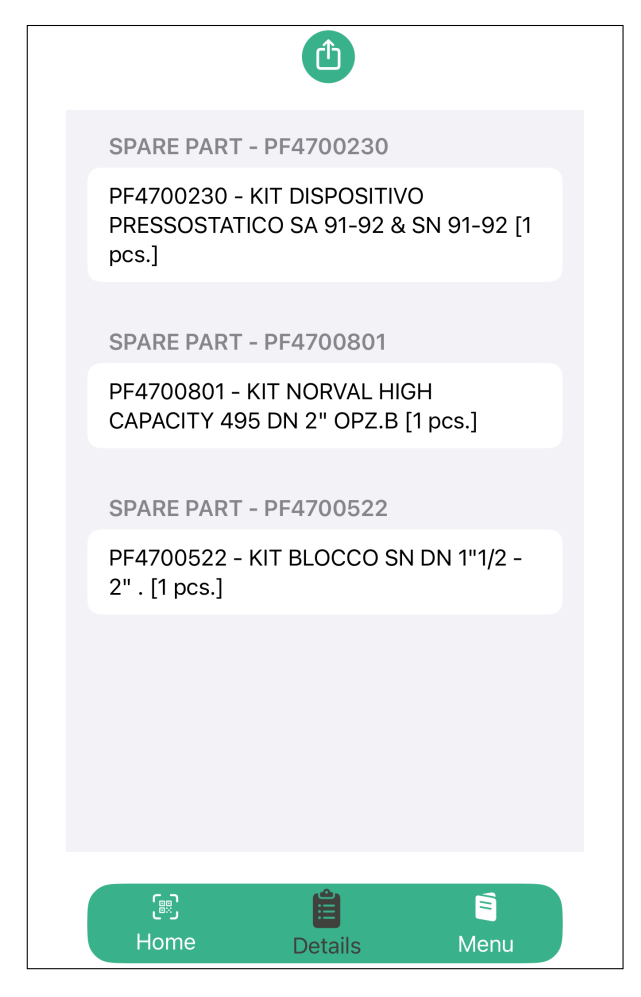

Click on the desiderd spare parts kit to view all the corresponding part numbers

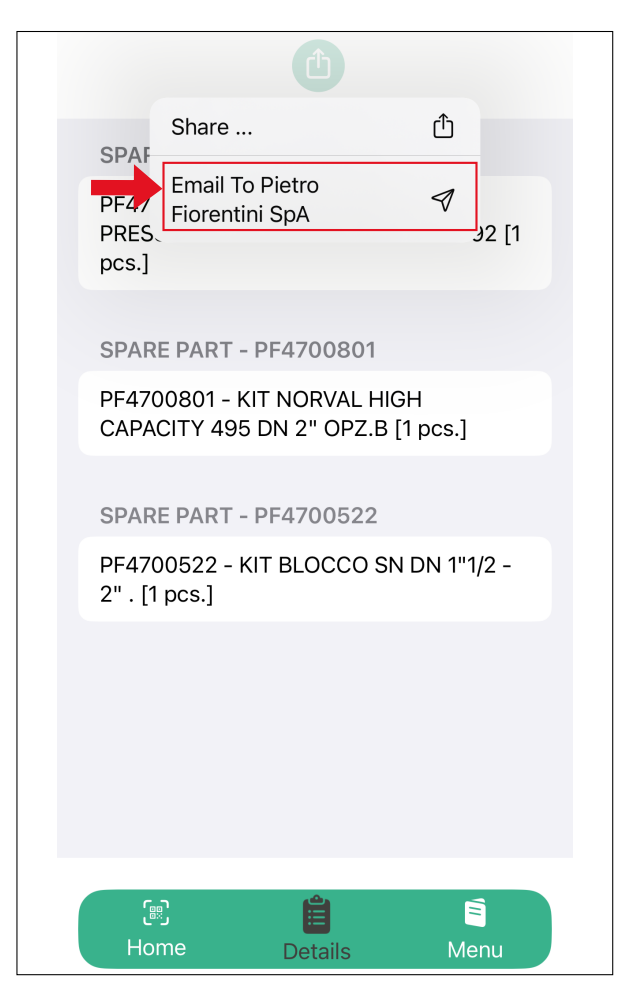

# Click on "Email to Pietro Fiorentini" to send an order request

- venditeitalia@fiorentini.com Italy
- anfrage@fiorentini.com Germany
- sales@fiorentini.com other countries

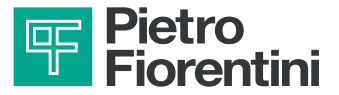

# **4 - TECHNICAL DOCUMENTATION**

| SERIAL NUMBER                                                                                                    |               |        |   |
|----------------------------------------------------------------------------------------------------|---------------|--------|---|
| 202381120633                                                                                                    |               |        |   |
| MANUFACTURING                                                                                                    | YEAR          |        |   |
| 2023                                                                                                    |               |        |   |
| DESCRIPTION                                                                                                    |               |        |   |
| NORVAL/G DN<br>CAPACITY (CE)                                                                                                    | 50 PN16 T.498 | 5 HIGH |   |
| PART NUMBER                                                                                                    |               |        |   |
| PF7012484B                                                                                                    |               |        |   |
| SPARE PARTS                                                                                                    |               |        |   |
| Spare Parts                                                                                                    |               |        | > |
| TECHNICAL DOCU                                                                                                    | MENTATION     |        |   |
| O&M manuals a                                                                                                    | and TT        |        | > |
|                                                                                                    | 1             |        |   |
| Certon Certon Ce | Ê             | Ê      |   |

**Click** on the "**Technical Documentation**" section to consult the manual or the technical tables

| MANUAL NORVAL                                                          |               |
|------------------------------------------------------------------------|---------------|
| Serial: 202381120633<br>NORVAL/G DN 50 PN16T.495<br>HIGH CAPACITY (CE) | Open <b>Ə</b> |
| TECHNICAL TABLE TT1381                                                 |               |
| Serial: 202381120645<br>SN-91<br>DISP.PRESSOSTATICO(CE)                | Open <b>Ə</b> |
| TECHNICAL TABLE TT891                                                  |               |
| Serial: 202381120633<br>NORVAL/G DN 50 PN16T.495<br>HIGH CAPACITY (CE) | Open <b>Ə</b> |
|                                                                        |               |
| 문) 🛗<br>Home Details                                                   | E<br>Menu     |

The app will show you the **options** available for consultation

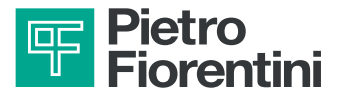

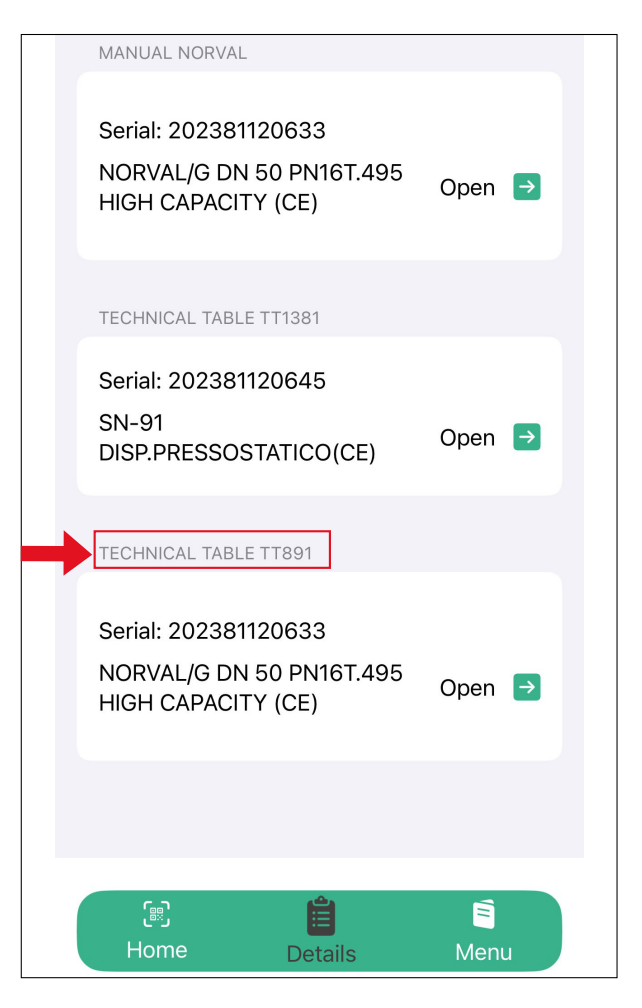

To **consult** the **technical table, click** on "**Open**" in the corresponding section

| sion Notes:<br>D TABLE SN-9<br>ng Notes:                                                                        |                                                                                                    | 1-10-201                                                                                                    | 21                                                                                                    |                                                                                                    |                                                                                                    |                                                                                                    | Name:                                                                                                    | myti-admin-user                                                                                                    | TT138                                                                                                    |
|----------------------------------------------------------------------------------------------------|----------------------------------------------------------------------------------------------------|----------------------------------------------------------------------------------------------------|----------------------------------------------------------------------------------------------------|----------------------------------------------------------------------------------------------------|----------------------------------------------------------------------------------------------------|----------------------------------------------------------------------------------------------------|----------------------------------------------------------------------------------------------------|----------------------------------------------------------------------------------------------------|----------------------------------------------------------------------------------------------------|
| devices produ-                                                                                                  | 1 - SA-91 (LP)<br>es produced after jar<br>ced before january 20                                          | nuary 20<br>007, see                                                                                                    | 007<br>9 T.T.                                                                                                    | 370                                                                                                    |                                                                                                    |                                                                                                    |                                                                                                    |                                                                                                    |                                                                                                    |
|                                                                                                    |                                                                                                    |                                                                                                    |                                                                                                    |                                                                                                    |                                                                                                    |                                                                                                    | Spring Ra                                                                                                    | nge (Bar) —                                                                                                    |                                                                                                    |
| -91 (NORVAL/S                                                                                                   | CN) "MAX PRESSION                                                                                         | E"                                                                                                    |                                                                                                    |                                                                                                    |                                                                                                    |                                                                                                    | Factory produc                                                                                                    | tion range ( Bar )                                                                                                    |                                                                                                    |
| Spring Code                                                                                                    | Spring Color                                                                                              | d                                                                                                    | Lo                                                                                                    | De                                                                                                    | N.                                                                                                    | Min                                                                                                    | Min                                                                                                    | Max                                                                                                    | Max                                                                                                    |
| 2700680                                                                                                    | Brown                                                                                                    | 2.3                                                                                                    | 60                                                                                                    | 35                                                                                                    |                                                                                                    | 0.025                                                                                                    | 0.025                                                                                                    | 0.035                                                                                                    | 0.04                                                                                                    |
| 2700830                                                                                                    | Red/Black                                                                                                 | 2.5                                                                                                    | 60                                                                                                    | 35                                                                                                    |                                                                                                    | 0.03                                                                                                    | 0.036                                                                                                    | 0.07                                                                                                    | 0.075                                                                                                    |
| 2700920                                                                                                    | White/Yellow                                                                                              | 2.8                                                                                                    | 60                                                                                                    | 35                                                                                                    |                                                                                                    | 0.06                                                                                                    | 0.071                                                                                                    | 0.095                                                                                                    | 0.115                                                                                                    |
| 2701040                                                                                                    | White/Orange                                                                                              | 3                                                                                                    | 60                                                                                                    | 35                                                                                                    |                                                                                                    | 0.085                                                                                                    | 0.096                                                                                                    | 0.16                                                                                                    | 0.17                                                                                                    |
| 2701260                                                                                                    | White                                                                                                    | 3.5                                                                                                    | 60                                                                                                    | 35                                                                                                    |                                                                                                    | 0.15                                                                                                    | 0.161                                                                                                    | 0.29                                                                                                    | 0.295                                                                                                    |
| 2701530                                                                                                    | Yellow                                                                                                    | 4                                                                                                    | 60                                                                                                    | 35                                                                                                    |                                                                                                    | 0.285                                                                                                    | 0.291                                                                                                    | 0.58                                                                                                    | 0.6                                                                                                    |
| 2701790                                                                                                    | Yellow/Black                                                                                              | -                                                                                                    |                                                                                                    |                                                                                                    |                                                                                                    |                                                                                                    |                                                                                                    |                                                                                                    |                                                                                                    |
|                                                                                                    |                                                                                                    | 4.5                                                                                                    | 60                                                                                                    | 35                                                                                                    |                                                                                                    | 0.56                                                                                                    | 0.581                                                                                                    | 0.9                                                                                                    | 0.95                                                                                                    |
| 2702070                                                                                                    | Orange                                                                                                    | 4.5<br>5                                                                                                    | 60<br>60                                                                                                    | 35<br>35                                                                                                    |                                                                                                    | 0.56<br>0.8                                                                                                    | 0.581                                                                                                    | 0.9<br>1.1                                                                                                    | 0.95                                                                                                    |
| 2702070<br>N-91- SA-91 (LP)                                                                                     | Orange ) "MIN PRESSURE"                                                                                   | 4.5                                                                                                    | 60                                                                                                    | 35                                                                                                    |                                                                                                    | 0.56                                                                                                    | 0.581<br>0.901<br>Spring Ra                                                                                                    | 0.9<br>1.1<br>nge(Bar) —                                                                                                    | 0.95                                                                                                    |
| 2702070<br>N-91- SA-91 (LP,<br>Spring Code                                                                      | Orange ) "MIN PRESSURE" Spring Color                                                                      | 4.5<br>5                                                                                                    | 60<br>60<br><i>L</i> o                                                                                                    | 35<br>35<br>De                                                                                                    | N.                                                                                                    | 0.56<br>0.8<br><i>Min</i>                                                                                                    | 0.581<br>0.901<br>Spring Ra<br>Factory produc<br>Min                                                                                                    | 0.9<br>1.1<br>nge (Bar)                                                                                                    | 0.95<br>1.1<br>000<br>Max                                                                                                    |
| 2702070<br>N-91- SA-91 (LP,<br>Spring Code<br>2700338                                                           | Orange ) "MIN PRESSURE" Spring Color White                                                                | 4.5<br>5<br>d<br>1.3                                                                                                    | 60<br>60<br><b>Lo</b><br>40                                                                                                    | 35<br>35<br><i>De</i><br>15                                                                                                    | N.                                                                                                    | 0.56<br>0.8<br><i>Min</i><br>0.01                                                                                                    | 0.581<br>0.901<br>Spring Ra<br>Factory produc<br>Min<br>0.01                                                                                                    | 0.9<br>1.1<br>nge (Bar)<br>ion range (Bar)<br>Max<br>0.025                                                                                                    | 0.95<br>1.1<br>000<br><i>Max</i><br>0.028                                                                                                    |
| 2702070<br>N-91- SA-91 (LP,<br>Spring Code<br>2700338<br>2700377                                                | Orange Orange Orange Orange View Orange View View View View View View View Vie                            | 4.5<br>5<br>d<br>1.3<br>1.5                                                                                                    | 60<br>60<br><b>Lo</b><br>40                                                                                                    | 35<br>35<br><b>De</b><br>15<br>15                                                                                                    | N.                                                                                                    | 0.56<br>0.8<br><i>Min</i><br>0.01<br>0.022                                                                                                    | 0.581<br>0.901<br>Spring Ra<br>Factory product<br>Min<br>0.01<br>0.026                                                                                                    | 0.9<br>1.1<br>nge (Bar)                                                                                                    | 0.95<br>1.1<br>000<br><i>Max</i><br>0.028<br>0.049                                                                                                    |
| 2702070<br>N-91- SA-91 (LP,<br>Spring Code<br>2700338<br>2700377<br>2700464                                     | Orange Orange Orange V */// */ */ */ */ */ */ */ */ */ */ */ *                                            | 4.5<br>5<br>d<br>1.3<br>1.5<br>1.7                                                                                                    | 60<br>60<br>40<br>40<br>40                                                                                                    | 35<br>35<br><b>De</b><br>15<br>15                                                                                                    | N.                                                                                                    | 0.56<br>0.8<br><i>Min</i><br>0.01<br>0.022<br>0.04                                                                                                    | 0.581<br>0.901<br>Spring Ra<br>Factory produc<br>Min<br>0.01<br>0.026<br>0.046                                                                                                    | 0.9<br>1.1<br>nge (Bar)                                                                                                    | 0.95<br>1.1<br>000<br>Max<br>0.028<br>0.049<br>0.105                                                                                                    |
| 2702070<br><b>N-91- SA-91 (LP,</b><br><b>Spring Code</b><br>2700338<br>2700377<br>2700464<br>2700513            | Orange Orange Spring Color White Yellow Orange Red                                                        | 4.5<br>5<br>d<br>1.3<br>1.5<br>1.7<br>2                                                                                                    | 60<br>60<br>40<br>40<br>40<br>40                                                                                                    | 35<br>35<br><b>De</b><br>15<br>15<br>15<br>15                                                                                                    | N.                                                                                                    | 0.56<br>0.8<br><i>Min</i><br>0.01<br>0.022<br>0.04<br>0.08                                                                                                    | 0.581<br>0.901<br>Spring Ra<br>Factory produc<br>Min<br>0.01<br>0.026<br>0.046<br>0.096                                                                                                    | 0.9<br>1.1<br>mge (Bar)                                                                                                    | 0.95<br>1.1<br>000<br>Max<br>0.028<br>0.049<br>0.105<br>0.135                                                                                                    |
| 2702070<br><b>N-91- SA-91 (LP,</b><br><b>Spring Code</b><br>2700338<br>2700377<br>2700464<br>2700513<br>2700713 | Orange  V */// PRESSURE*  Spring Color  White Yellow Orange Red Green                                     | 4.5<br>5<br>d<br>1.3<br>1.5<br>1.7<br>2<br>2.3                                                                                                    | 60<br>60<br>40<br>40<br>40<br>40<br>40                                                                                                    | 35<br>35<br><b>De</b><br>15<br>15<br>15<br>15<br>15                                                                                                    | N.                                                                                                    | 0.56<br>0.8<br><i>Min</i><br>0.01<br>0.022<br>0.04<br>0.08<br>0.11                                                                                                    | 0.581<br>0.901<br>Spring Ra<br>Factory produc<br>Min<br>0.01<br>0.026<br>0.046<br>0.096<br>0.126                                                                                                    | 0.9<br>1.1<br>mge (Bar)                                                                                                    | 0.95<br>1.1<br>000<br>Max<br>0.028<br>0.049<br>0.105<br>0.135<br>0.205                                                                                                    |
| 2702070<br><b>Spring Code</b><br>2700338<br>2700377<br>2700464<br>2700513<br>2700713<br>2700750                 | Orange  V*/// PRESSURE*  Spring Color  White  Yellow  Orange  Red  Green  Black                           | 4.5<br>5<br>d<br>1.3<br>1.5<br>1.7<br>2<br>2.3<br>2.5                                                                                                    | 60<br>60<br>40<br>40<br>40<br>40<br>40<br>40<br>40                                                                                                    | 35<br>35<br><b>De</b><br>15<br>15<br>15<br>15<br>15<br>15                                                                                                    | N.                                                                                                    | 0.56<br>0.8<br><i>Min</i><br>0.01<br>0.022<br>0.04<br>0.08<br>0.11<br>0.195                                                                                                    | 0.581<br>0.901<br>Spring Ra<br>Factory protec<br>Min<br>0.01<br>0.026<br>0.046<br>0.096<br>0.126<br>0.201                                                                                                    | 0.9<br>1.1<br>nge (Bar)                                                                                                    | 0.95<br>1.1<br>000<br>Max<br>0.028<br>0.049<br>0.105<br>0.205<br>0.52                                                                                                    |
|                                                                                                    | -91 (NORVAL/S<br>Spring Code<br>2700680<br>2700830<br>2700920<br>2701040<br>2701260<br>2701530<br>2701370 | Intervention         Spring Code         Spring Code           Spring Code         Brown         2700880         Brown           2700830         Red/Black         2700920         White/Yellow           2701040         White/Orange         2701260         White           2701250         Yellow         2701530         Yellow | Intervention         Intervention           Spring Code         Spring Color         d           2700680         Brown         2.3           2700680         RodyBlack         2.5           2700920         White/Yellow         3.8           2701040         White/Orange         3.5           2701200         White         3.5           2701200         White         3.4           2701200         White         3.4           2701200         White         3.4 | Spring Code         Spring Color         d         Lo           2700680         Brown         2.3         60           2700830         Brown         2.5         60           2700830         White/Yeilow         2.6         60           2701040         White/Yeilow         3.6         60           2701200         White/Orange         3.6         60           2701200         White         3.6         60           2701200         White         4.6         60 | Spring Code         Spring Color         d         Lo         Dec           2700680         Brown         2.3         60         35           2700830         Red/Black         2.5         60         35           2700830         White/Yellow         2.8         60         35           2701040         White/Yenglew         3.8         60         35           2701260         White         3.5         60         35           2701530         Yellow         4         60         35 | Spring Code         Spring Color         d         Lo         De         N.           2700680         Brown         2.3         60.         35         25           2700830         Red/Black         2.5         60.         35         25           2700200         White/Yellow         2.8         60.         35         25           2701200         White/Yellow         2.8         60.         35         25           2701200         White/Yellow         3.         60.         35         25           2701200         White/Yellow         4.         60.         35         25 | Spring Code         Spring Coder         d         Lo         De         N.         Min           2700680         Brown         2.3         60         35         0.025           2700830         Red/Black         2.5         60         35         0.032           2700840         White/Yellow         2.8         60         35         0.066           2701040         White/Yellow         2.8         60         35         0.058           2701260         White         3.5         60         35         0.058           2701260         White         3.5         60         35         0.028 | Spring Code         Spring Color         d         Lo         De         N.         Min         Min           2700680         Brown         2.3         60         35         0.025         0.038           2700830         Red/Black         2.5         60         35         0.038         0.036           270040         While/Yellow         2.8         60         35         0.066         0.071           2701040         While/Yellow         2.8         60         35         0.065         0.066           2701260         White/         3.5         60         35         0.155         0.016           2701260         Yellow         4.6         60         35         0.285         0.285 | Spring Codor         M         Lo         De         N.         Min         Max           2700680         Brown         2.3         60         35         0.025         0.025         0.038           2700830         Red/Black         2.5         60         35         0.03         0.036         0.071           2700840         White/Vellow         2.8         60         35         0.066         0.071         0.095           2701040         White/Vellow         2.8         60         35         0.065         0.016         0.096           2701260         White/Vellow         2.8         60         35         0.055         0.016         0.096         0.161           2701260         White/Vellow         3.6         60         35         0.285         0.285         0.96         0.161           2701530         Yellow         4         60         35         0.285         0.285         0.285         0.58 |

The app will show the **technical table** with the selected measurement unit

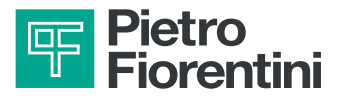

| $\rightarrow$ | MANUAL NORVAL            |        |
|---------------|--------------------------|--------|
|               |                          |        |
|               | Serial: 202381120633     |        |
|               | NORVAL/G DN 50 PN16T.495 | Open 🔿 |
|               | HIGH CAPACITY (CE)       |        |
|               |                          |        |
|               | TECHNICAL TABLE TT1381   |        |
|               | Serial: 202381120645     |        |
|               | SN-91                    | _      |
|               | DISP.PRESSOSTATICO(CE)   | Open   |
|               |                          |        |
|               | TECHNICAL TABLE TT891    |        |
|               |                          |        |
|               | Serial: 202381120633     |        |
|               | NORVAL/G DN 50 PN16T.495 | Open 🄁 |
|               | HIGH CAPACITY (CE)       |        |
|               |                          |        |
|               |                          |        |
|               |                          |        |
|               |                          | Ē      |
|               | Home Details             | Menu   |

To **consult** the **technical manual**, **click** on "**Open**" in the corresponding section

### NORVAL

#### Description

**Norval** by Pietro Fiorentini is a **directoperated gas pressure regulator**. Suitable for use with previously filtered gaseous

fluids, it is mainly used for medium and low pressure natural gas distribution networks. It is classified as **Fail Open** according to the European Standard EN 334.

Norval is **Hydrogen Ready** for NG-H<sub>2</sub>

blending.

Click here to see the product page in the 100% hydrogen version.

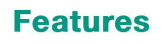

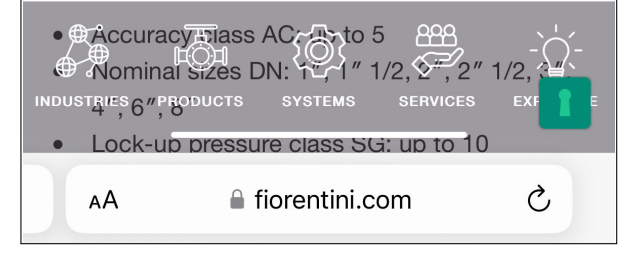

The app will show the **Pietro Fiorentini** site page for the selected product

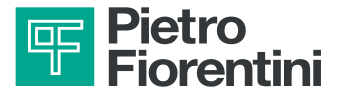

## **5 - FEEDBACKS & LOG OUT**

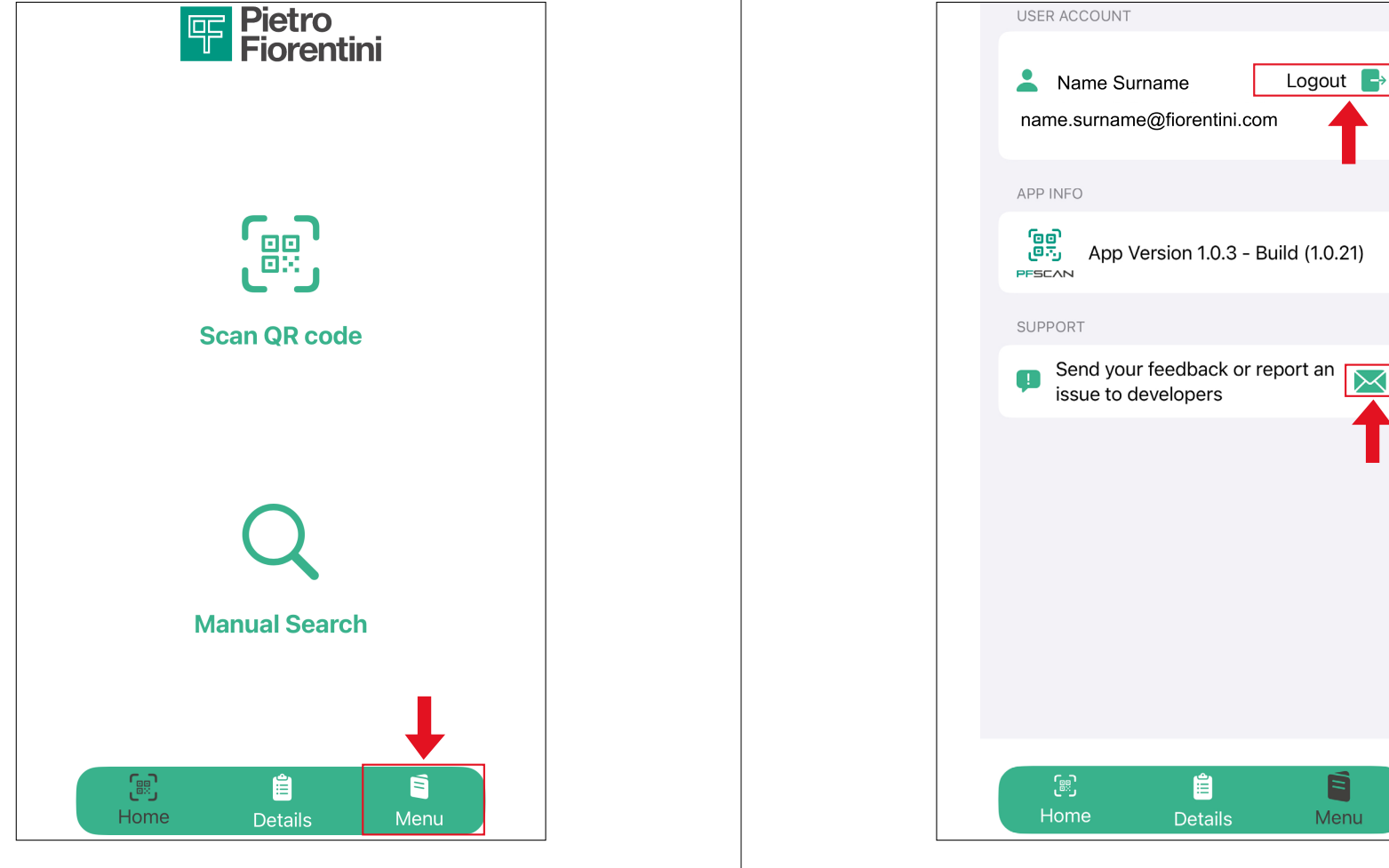

Click on the envelope icon for reports Click on "Logout" to disconnect the account

 $\succ$ 

**Return** to the home page and **click** on the "**Menu**" icon to access other account functions

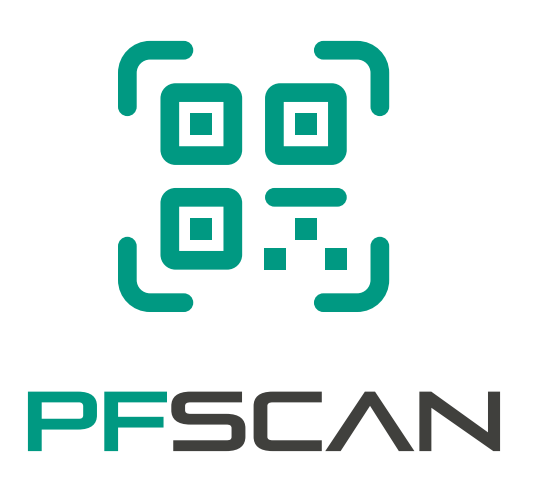